- ①インターネットソフトで「 WWW.e-stat.go.jp 」に接続する。
   「e-Stat」というホームページが表示されます。
   ※入力間違いに気をつけてください。
- ②「統計関連情報」をクリックする。

| $\leftarrow$ $\rightarrow$ $C$ $rightarrow$ https://www.e-stat.go.jp | 合作 @ 🔵 …                                                         |
|----------------------------------------------------------------------|------------------------------------------------------------------|
| e-Statia、日本の統計が閲覧できる政府統計ポータルサイトです                                    | <ul> <li>お問い合わせ   ヘルブ   English</li> <li>ログイン 新規登録</li> </ul>    |
| 統計データを探す 統計データの活用 統計データの高度利用 統計関連情報 リンク集                             |                                                                  |
| ・統計データを探す(改麻線計の調査結果を保します)                                            | <ul> <li>         ・利用ガイド         ・         ・         ・</li></ul> |

③「統計に用いる分類・用語」をクリックする。

| $\leftarrow$ $\rightarrow$ C $\triangle$ https://www.e-stat.go.jp                                                                                                    | 6 住 倍                                                                                                    |  |
|----------------------------------------------------------------------------------------------------|----------------------------------------------------------------------------------------------------|--|
| Ce-Statt<br>政府統計の総合窓口<br>総計で見る日本<br>e-Statは、日本の統計が閲覧で                                                                                                    | お問い合わせ   ヘルプ   English<br>できる政府統計ボータルサイトです 新規登録                                                                                                    |  |
| 統計データを探す 統計データの活用 統計データの高度利用                                                                                                    | 統計関連情報 リンク集                                                                                                    |  |
| <ul> <li>統計データを探す (政府統計の調査結果を遅し)</li> <li>14. すべて<br/>成府統計一級の中から協します</li> <li>第一ワード検索: (例:国勢調査</li> <li>第二アークを活用する</li> <li>(例:国勢調査</li> <li>(例:国勢調査</li> <li>(例:国勢調査</li> <li>(例:国勢調査</li> <li>(例:国勢調査</li> <li>(例:国勢調査</li> <li>(例:国勢調査</li> <li>(例:国勢調査</li> <li>(例:国勢調査</li> <li>(回)</li> <li>(回)</li>     &lt;</ul> | 総計に用いる分類・用語<br>市といたは<br>調査項目<br>調査計量/点検・評価結果<br>行政記録情報等を活用している<br>総計<br>た常智等から環します<br>次<br>数<br>世図<br>地図<br>地図<br>地図<br>地図<br>地図<br>地図<br>地図<br>地図<br>地図<br>地 |  |

④「日本標準産業分類」をクリックする。

| ← → C △ https://www.e-stat.go.jp/classifications/terms | ζ <u>ο</u> ζ≞ (                     | â 🔋 ·  |   |
|--------------------------------------------------------|-------------------------------------|--------|---|
| e-Statid、日本の統計が閲覧できる政府統計ボータルサイトです                      | お問い合わせ   ヘルプ   English<br>ログイン 新規登録 | n<br>E | Î |
| 統計データを探す 統計データの活用 統計データの高度利用 統計関連情報 リンク集               |                                     |        |   |
| トップページ / 統計分類・用語の選択                                    |                                     |        |   |
| 統計分類・用語の選択                                             |                                     |        | l |
| 検索したい統計分類名を選択してください。                                   |                                     |        |   |
| 日本標準産業分類                                               |                                     |        |   |
| 日本標準職業分類                                               |                                     |        |   |
| 日本標準商品分類                                               |                                     |        |   |
| 疾病、傷害及び死因の統計分類(基本分類)                                   |                                     |        |   |
| 疾病、傷害及び死因の統計分類(疾病分類)                                   |                                     |        |   |
| 疾病、傷害及び死因の統計分類(死因分類)                                   |                                     |        |   |
| 家計画書はついた面白公司                                           |                                     |        |   |

※インターネットソフトに直接

「https://www.e-stat.go.jp/classifications/terms/10」 を入力しても下のページへ飛ぶことができます。

## ⑤統計分類・用語の検索ページ

キーワード検索欄に調べたい言葉を入力し、検索する。

「スーパー」「ケーキ」「鮮魚店」「自動車修理」「美容室」「ラーメン店」

|  | 「介護」 | 「病院」 | 「学校」 | 「コンビニ」 | 「マンション」 | 「機械製造」 | 「麺製造」等 |
|--|------|------|------|--------|---------|--------|--------|
|--|------|------|------|--------|---------|--------|--------|

| ← → C 🗅 https://www.e-stat.go.jp/classifications/terms/10 | 6 4                 | ۵       |  |
|-----------------------------------------------------------|---------------------|---------|--|
| e-Statia、日本の統計が閲覧できる政府統計ボータルサイトです                         | お問い合わせ   ヘルプ   Engl | sh<br>録 |  |
| 統計データを探す 統計データの活用 統計データの高度利用 統計関連情報 リンク集                  |                     |         |  |
| トップページ / 統計分類・用語の選択 / 統計分類・用語の検索                          |                     |         |  |
| 統計分類・用語の検索                                                |                     |         |  |
| キーワード検索・キーワードを入力                                          | ×Q                  |         |  |
| ▶ 検索オブション                                                 | 検索のしかた              | •       |  |
| 日本標準産業分類(平成25年[2013年]10月改定)                               |                     | 1       |  |
| > 解説                                                      |                     |         |  |
| すべて表示 (分類を集約しないで一覧表示します)                                  |                     |         |  |

⑥虫メガネボタンをクリックする。

※ここでは例として「自動車修理」と入力して検索しています。

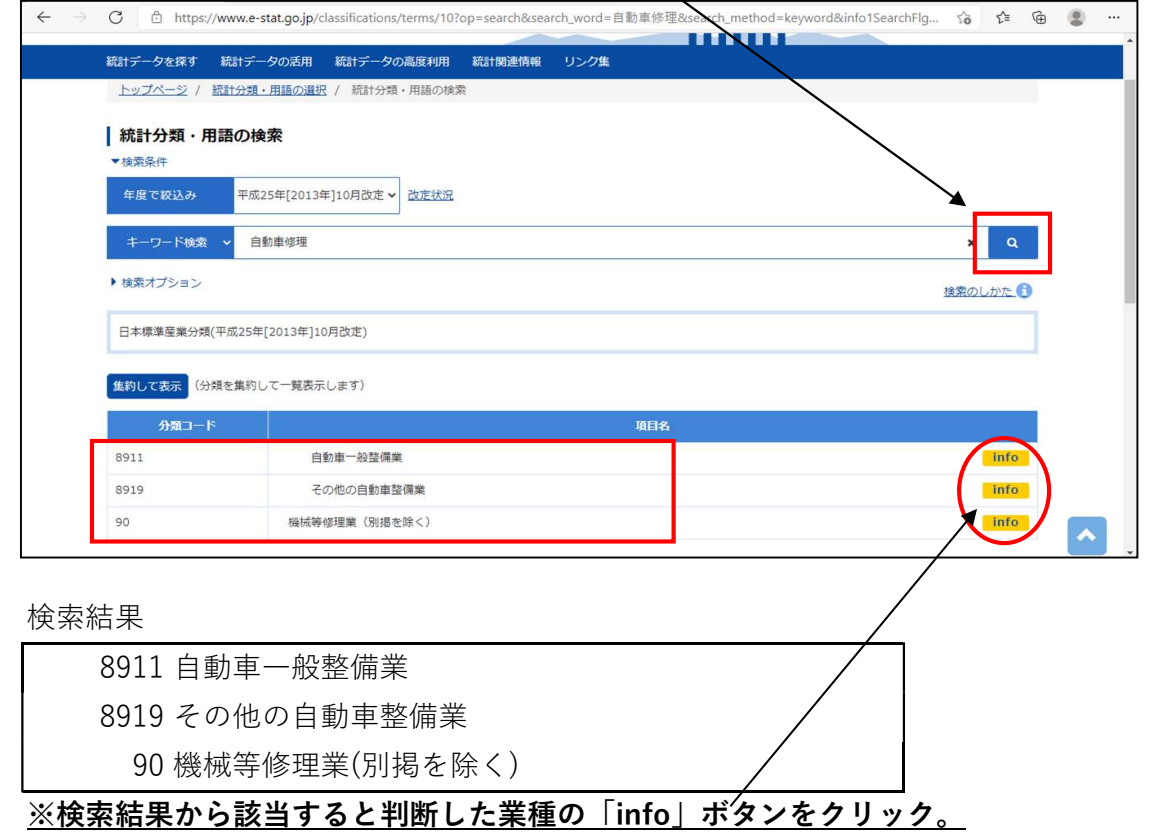

⑦ 「info」ボタンをクリックすると各業種に関する詳細情報が出てきます。

| e-St       | ・         ・         ・                                             |
|------------|-------------------------------------------------------------------|
| 統計データを探す   | 総計データの活用 統計データの高度利用 統計関連情報 リンク集                                   |
| トップページ / 着 | <u>は分類・用語の選択</u> / 統計分類・用語の検索 / 詳細情報                              |
| 詳細情報       |                                                                   |
| 日本標準産業分類(  | 平成25年[2013年]10月改走) > サービス業(他に分類されないもの) > 自動車整備業 > 自動車整備業 > 自動車金備業 |
| 統計分類       | 日本標準產業分類(平成25年[2013年]10月改定)                                       |
| 大分類        | R サービス業 (他に分類されないもの)                                              |
| 中分類        | 89 自動車裝備業                                                         |
| 小分類        | 891 自動車整備業                                                        |
| 細分類        | 8911 自動車一般整個樂                                                     |
| 細分類の説明     | 自動車の整備修理を総合的に行う事業所をいう。                                            |
| 事例         | 自動車整備業;自動車修理業;オートバイ整備修理業                                          |
| 戻る         |                                                                   |

※小分類「891 自動車整備業」を申請書に記入。

事業所がどこの分類に該当するかは,掲載されている例示を参考に 活動内容が類似しているかどうかでご判断ください。